## Importing ExamView Questions into Moodle Question Bank

- 1. Download Moodle XML Builder
  - a. It is free at:

http://www.softpedia.com/get/Others/Home-Education/Moodle-XML-Builder.shtml

- 2. Create quiz/test in ExamView
  - a. Export as Blackboard File
    - i. File  $\rightarrow$  Export  $\rightarrow$  Blackboard 6.0+

| Export to Blackboard | 6.0+                                                                                   |
|----------------------|----------------------------------------------------------------------------------------|
|                      | Pool Information                                                                       |
|                      | Enter the name of the question pool in the space provided below.                       |
|                      | Name: TEST                                                                             |
|                      |                                                                                        |
|                      | Optional: Enter a description for the question pool in the space provided below.       |
|                      | Description:                                                                           |
|                      | Formatting: HTML                                                                       |
| Bb                   | Feedback: Use ExamView Rationale 🔹                                                     |
|                      | Images                                                                                 |
| Blackboard™          | Enter the directory name for images. Use a name that is unique for this question pool. |
|                      | Directory Name: TEST pics                                                              |
|                      | Help OK Cancel                                                                         |
| Version 2.0.2        |                                                                                        |
|                      |                                                                                        |

- ii. Name your questions
- iii. In the directory name, it's suggested that you use the same name as above with the word "pics" added to it.
- iv. A zipped file has now been placed on the desktop.

| - 1 |                  |                       | _                   |   |      |  |
|-----|------------------|-----------------------|---------------------|---|------|--|
|     | illunes          | arc banner            | are final<br>banner | / |      |  |
|     | eptex            | PAIRABatomp           | are<br>newslatter   |   | dest |  |
|     | weak 2<br>splash |                       | Entity Stuff        |   |      |  |
|     | New folder       | EPSON Scan            | MoodleX             |   |      |  |
|     | <b>Desktop</b>   | MP3<br>weird all edit |                     |   |      |  |
|     | <b>@</b>         |                       |                     |   |      |  |

- 3. Under Programs, open Moodle XML Builder.
  - a. Click on the folder to select the test file.

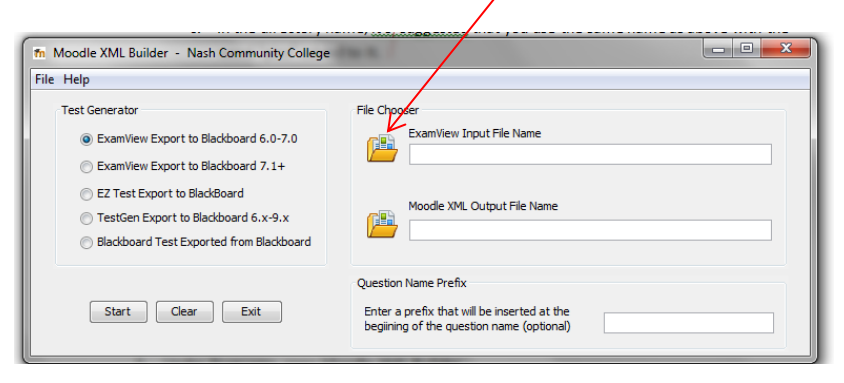

- b. Choose the zipped file that was placed on your desktop earlier.
- c. Click Start.
- d. The Moodle XML Builder will place a new file on your desktop:

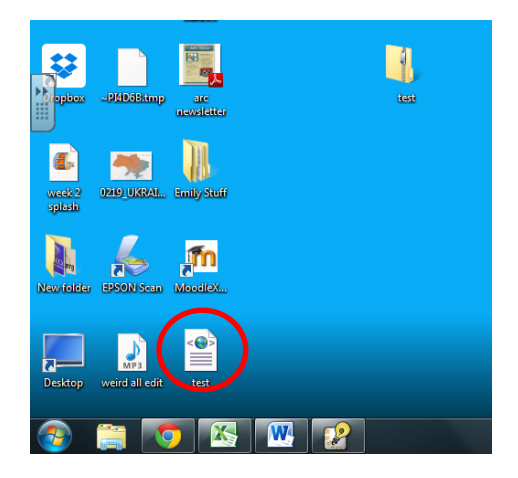

- 4. Open your class in Moodle.
  - a. In the left column, under Administration, click on **Question Bank**.

| → C f lahttps://ms.mounto          | desales.net/moodl                           | e/course/view.php?id=6           |                   | Ø                             | SZ ● ◎ Ø ↔   |
|------------------------------------|---------------------------------------------|----------------------------------|-------------------|-------------------------------|--------------|
| pps 🔯 Book, Line, and Sink 🕒 Comro | ntabiy 2.0 🧒 Severn :                       | School ~ Ho 🕒 The True Adventure |                   | C REGENT ACTIVITY             | - Other book |
| <b>CAL</b> ADMINISTRATION          |                                             |                                  |                   |                               | + + -        |
|                                    | + + ·                                       |                                  |                   | Activity since Monday, 18 A   | ugust 2014,  |
| Se Course administration           |                                             | the Change image                 | Change image      | 11:33 AM                      |              |
| 🖋 Turn editing off                 |                                             |                                  |                   | Full report of recent ad      | ctivity      |
| Activity chooser off               |                                             | Section 5                        | Section 6         | Nothing new since your last l | login        |
| © Edit settings                    |                                             |                                  |                   |                               |              |
| Users                              |                                             |                                  |                   |                               |              |
| Pitters                            |                                             |                                  |                   |                               |              |
| Grades                             |                                             |                                  |                   |                               | ⊕ ⊕ -        |
| Badges                             |                                             |                                  |                   | No files available            |              |
| 🛆 Backup                           | <ul> <li>Backup</li> <li>Restore</li> </ul> |                                  | the Changes image | Manage my private files       |              |
| 🕰 Restore                          |                                             |                                  | se change image   |                               |              |
| 🏝 Import                           |                                             | Section 7                        | Section 8         |                               |              |
| C' Reset                           | C' Reset                                    |                                  | Section o         | ADD A BLOCK                   |              |
| Question bank                      |                                             |                                  |                   |                               |              |
| Switch role to                     |                                             |                                  |                   | Add                           |              |
| My profile settings                |                                             |                                  |                   |                               |              |
|                                    |                                             |                                  |                   |                               |              |
|                                    |                                             | Change image                     | 泰 Change Image    |                               |              |
|                                    |                                             | Section 9                        | Section 10        |                               |              |
|                                    |                                             |                                  |                   |                               |              |
|                                    |                                             |                                  |                   |                               | 44.33        |

## b. Choose Import.

| ← → | C ↑ A Book, Line, and Sink O Comfortably 2.0 ⊗ Severn School ~ Ho O The True | eid=6 🔂 💩 😨 🕢 🌾 🗏<br>anture |
|-----|------------------------------------------------------------------------------|-----------------------------|
|     | <b>C</b> ADMINISTRATION                                                      |                             |
|     | ÷ ÷ ·                                                                        |                             |
|     | s Course administration                                                      |                             |
|     | 🖋 Turn editing off                                                           |                             |
|     | 0° Edit settings                                                             |                             |
|     | Users                                                                        |                             |
|     | ▼ Filters                                                                    |                             |
|     | Reports                                                                      |                             |
|     | III Grades                                                                   |                             |
|     | Badges                                                                       |                             |
| •   | 💩 Backup                                                                     |                             |
|     | Conception Restore                                                           |                             |
|     | ▲ Import                                                                     |                             |
|     | C' Reset                                                                     |                             |
|     | Se Question bank                                                             |                             |
|     | Questions                                                                    |                             |
|     | Categories                                                                   |                             |
|     | Import                                                                       |                             |
|     | Export                                                                       |                             |
|     | Switch role to                                                               |                             |
|     | My profile settings                                                          |                             |
|     | ADD A BLOCK                                                                  |                             |
|     | Add                                                                          |                             |

c. Choose Moodle XML Format and drag and drop your .xml file into the space provided.

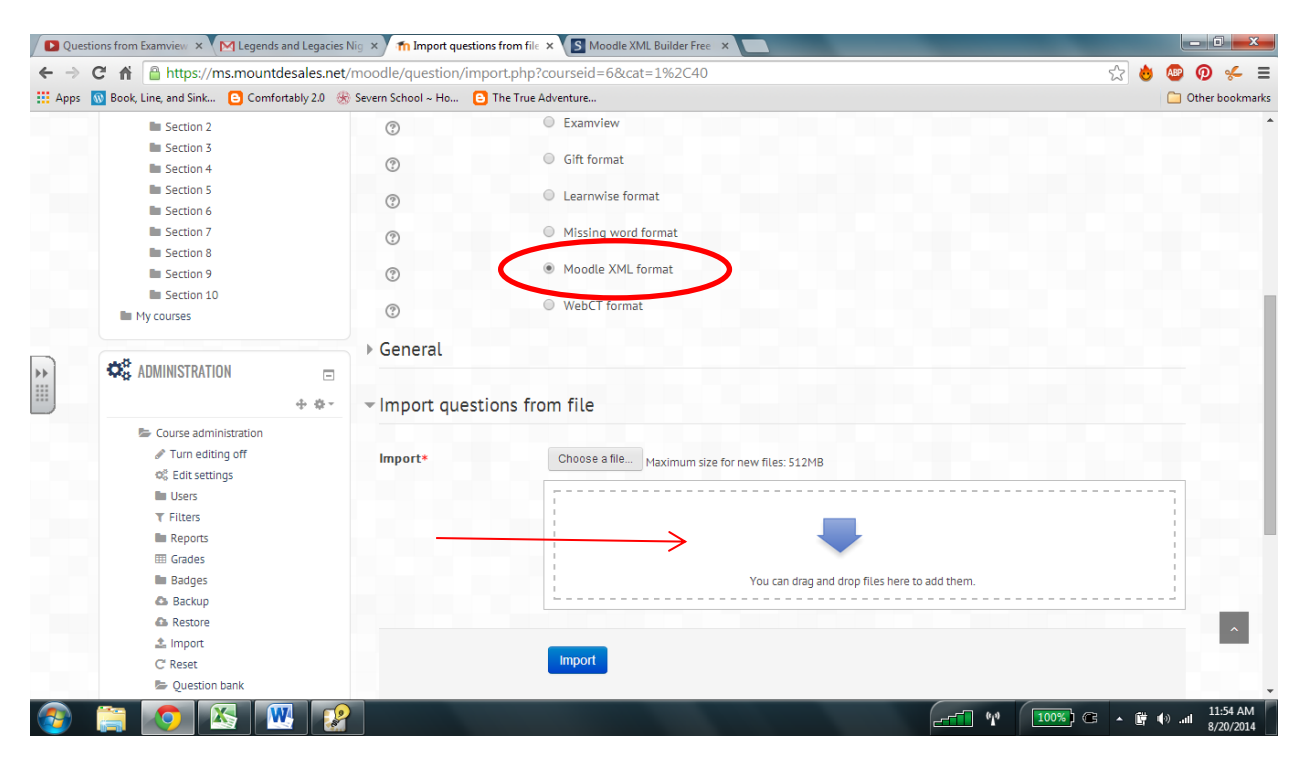

d. Click Import.

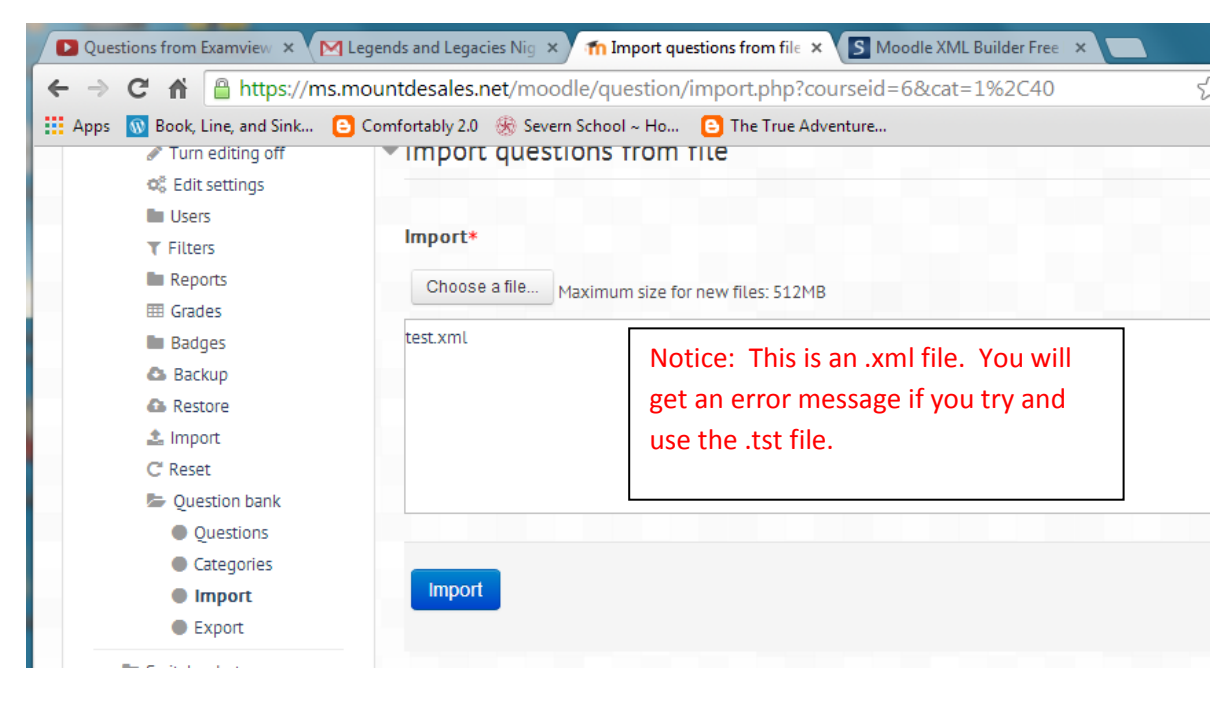

5. Now, your questions have been imported into Moodle. Create a quiz as you would normally.